## Алгоритм регистрации ребёнка в электронной очереди

В соответствии с <u>Административным регламентом</u> <u>предоставления</u> <u>муниципальной услуги «Приём заявлений, постановка на учёт и зачисление</u> <u>детей в образовательные учреждения, реализующие основную</u> <u>образовательную программу дошкольного образования (детские сады)»</u> для заполнения электронного заявления, с целью последующей надлежащей идентификации, заявителю необходимо зарегистрироваться на *Портале муниципальных услуг в области образования* (<u>https://uslugi.vsopen.ru</u>), указав свою фамилию, имя, отчество, степень родства и контактную информацию (в том числе адрес электронной почты).

Зарегистрировавшись, заявитель выбирает из перечня видов образовательных учреждений вид: «Детские сады», из «Списка детских садов» - МБДОУ детский сад № 159 «Непоседа» г. Брянска, на странице МБДОУ детский сад № 159 выбирает вкладку «Подать заявление» и заполняет необходимые для зачисления формы.

- 3.Находим: «Список детских садов»
- 4. Вводим: 159
- 5. Выбираем: «МБДОУ детский сад № 159 «Непоседа» г. Брянска»
- 6. Выбираем: «Подать заявление»
- 7. Вводим данные

После получения и обработки заявления, на адрес электронной почты заявителя или Личный кабинет будет выслано уведомление с указанием статуса заявления или уведомление с обоснованным отказом.

Заявителю необходимо представить в течение 30 календарных дней в МБДОУ детский сад № 159 «Непоседа» г. Брянска оригиналы документов (паспорт заявителя, свидетельство о рождении ребёнка). В случае если заявитель имеет право на внеочередное или первоочередное зачисление в дошкольное образовательное учреждение ему помимо перечисленных документов необходимо представить оригинал документа, подтверждающего льготу, а также его копию. В случае непредъявления оригиналов документов, подтверждающих наличие льготы, заявление рассматривается на общих основаниях. Копия документа, подтверждающего льготу, хранится в МБДОУ детский сад № 159 «Непоседа» г. Брянска.

Рекомендуем заранее согласовать дату и время представления документов заявителем (или законным представителем ребёнка) в МБДОУ детский сад № 1599 «Непоседа» г. Брянска по телефонам: +7(4832)66-40-44 (Валентина Анатольевна Власова – заведующий)

## Алгоритм поиска заявления в электронной очереди

На Портале муниципальных услуг в области образования (https://uslugi.vsopen.ru) из перечня видов образовательных учреждений заявитель выбирает вид: «Детские сады». На открывшейся станице слева находит вкладку «Список demcких cadoв» и вводит номер: «159» или часть названия учреждения: «Непоседа». Из предложенных вариантов выбирает МБДОУ детский сад № 159 «Непоседа» г. Брянска. Открывается страница нашего учреждения МБДОУ детский сад № 159 «Непоседа» г. Брянска. Слева на этой странице заявитель находит вкладку «Общественный контроль за очередью», нажимает на неё. Открывается таблица, в верхнем правом углу которой в строке «поиск» заявитель вводит свой персональный номер, присвоенный в процессе регистрации, и находит позицию и статус заявления в очереди.

1.Набираем: <u>https://uslugi.vsopen.ru</u>

- 2.Выбираем: «Детские сады»
- 3.Находим: «Список детских садов»
- 4. Вводим: 159
- 5. Выбираем: «МБДОУ детский сад № 159 «Непоседа» г. Брянска»
- 6. Находим слева: Общественный контроль за очередью
- 7. В таблице справа находим строку: поиск
- 8. Вводим в строке «поиск»: персональный номер
- 9. В таблице находим статус и номер позиции в очереди